## TUTORIEL www.intratone.info

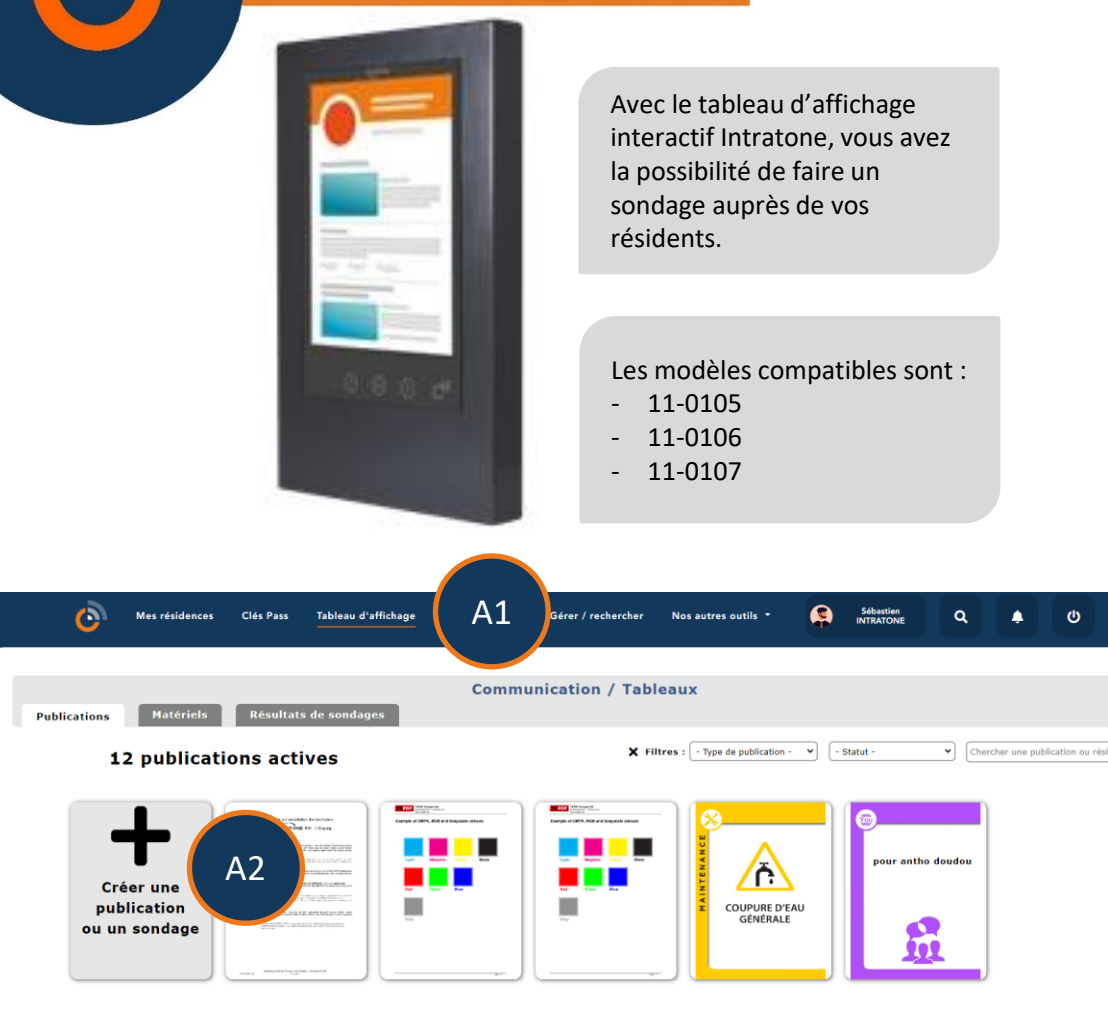

| A1 | Connectez vous au site de gestion <u>www.intratone.info</u> et allez dans<br>l'onglet « Tableau d'affichage» |
|----|----------------------------------------------------------------------------------------------------|
| A2 | Cliquez sur le bouton « Créer une publication ou un sondage »                                                |

Créer un sondage i∩tratône

## Créer un sondage

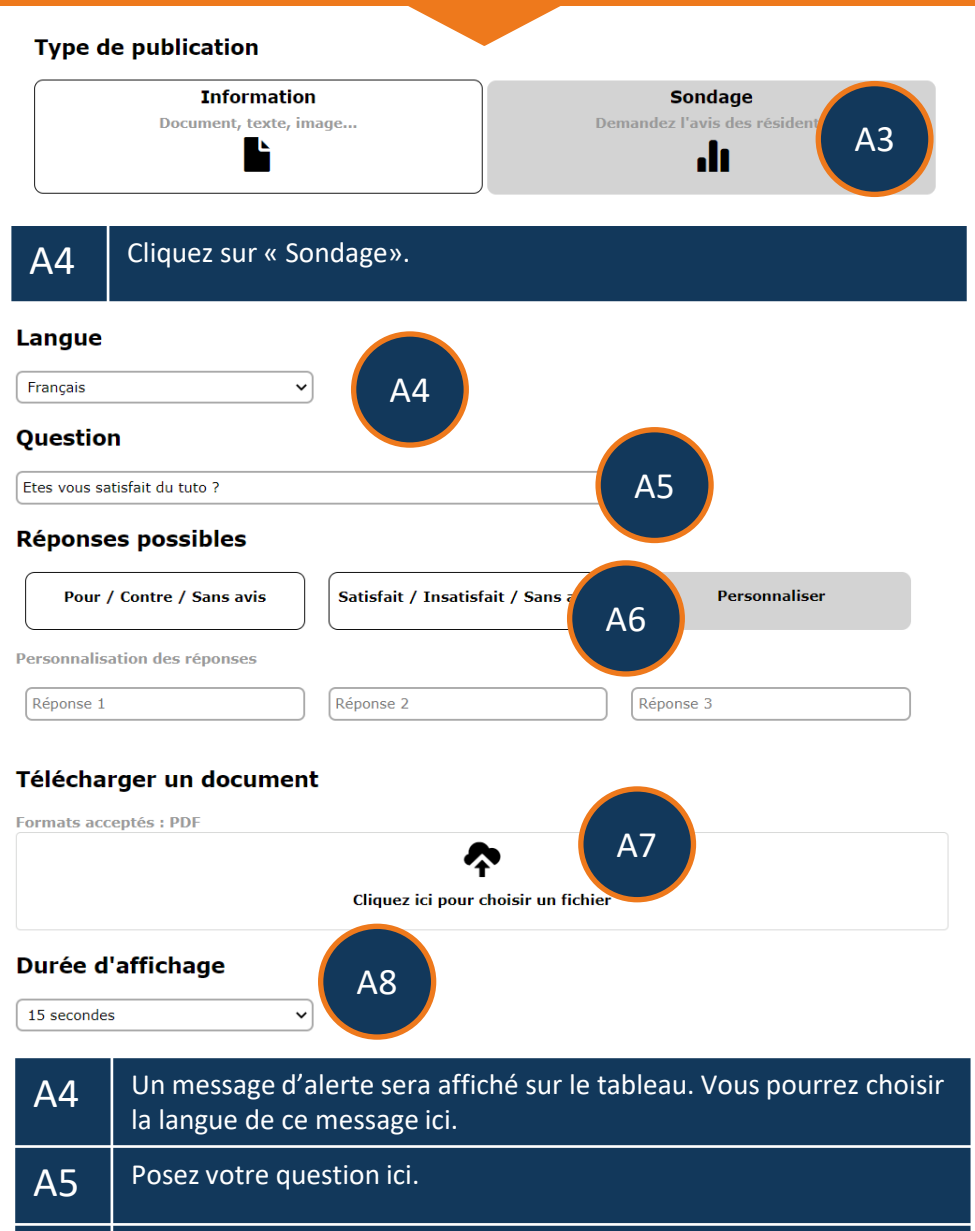

A6 Sélectionnez les réponses prédéfinies ou personnalisez vos propres réponses.

- A7 Vous pouvez ajouter un document au format PDF. Le résident pourra le consulter avec les flèches < et > du tableau.
- A8 Sélectionnez le temps d'affichage de chaque page ici.

## Créer un sondage

Lorsque vous avez terminé, cliquez « Prévisualiser ». Attention, si vous faites retour après la prévisualisation, vous devrez recommencer.

Les questions et les réponses ne seront pas modifiables (Il serait possible de truquer un sondage).

|                            | Prévisualiser    |                    |  |  |  |
|----------------------------|------------------|--------------------|--|--|--|
| Titre :                    | Etes vous satisf | ait du tuto ?      |  |  |  |
| Langue :                   | Français 🗸       |                    |  |  |  |
| Temps d'affichage page 1 : | 15 seconde 🗸     |                    |  |  |  |
| Date de début :            | jj/mm/aaaa       | <b>–</b> × A9      |  |  |  |
| Date de fin :              | jj/mm/aaaa       |                    |  |  |  |
| Affiché sur :              | certains tableau | <sup>ux</sup> ~ B1 |  |  |  |
| Affiché sur 0 tableau(x)   |                  |                    |  |  |  |
|                            | Tableau          | Résidence          |  |  |  |
| ■ B2 B2                    | Fableau tuto     | AA teams           |  |  |  |

| A9 | Vous devez choisir les dates de début et fin de sondage.                                                                                                    |
|----|----------------------------------------------------------------------------------------------------|
| B1 | « Certains tableaux » pour sélectionner une partie de vos tableaux.<br>« Tous les tableaux » pour publier sur tous vos tableaux (Nécessite<br>un droit pour les sous comptes). |
| B2 | Si vous avez choisi « Certains tableaux », vous pourrez cocher les tableaux souhaitez.                                                                                         |

Vous retrouverez votre sondage dans vos publications.

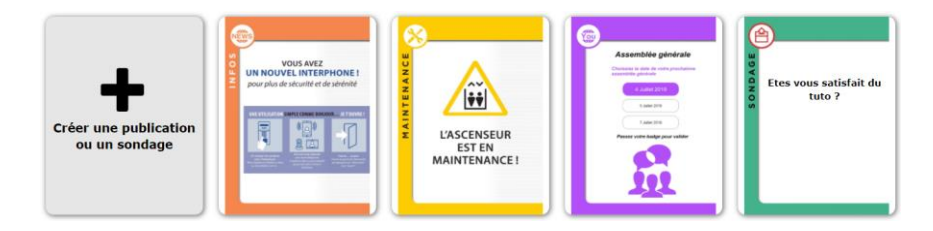

## Consulter les résultats d'un sondage

Toujours dans l'onglet « Tableaux », sélectionnez « Résultat de sondages ». Vous retrouverez tous vos sondages.

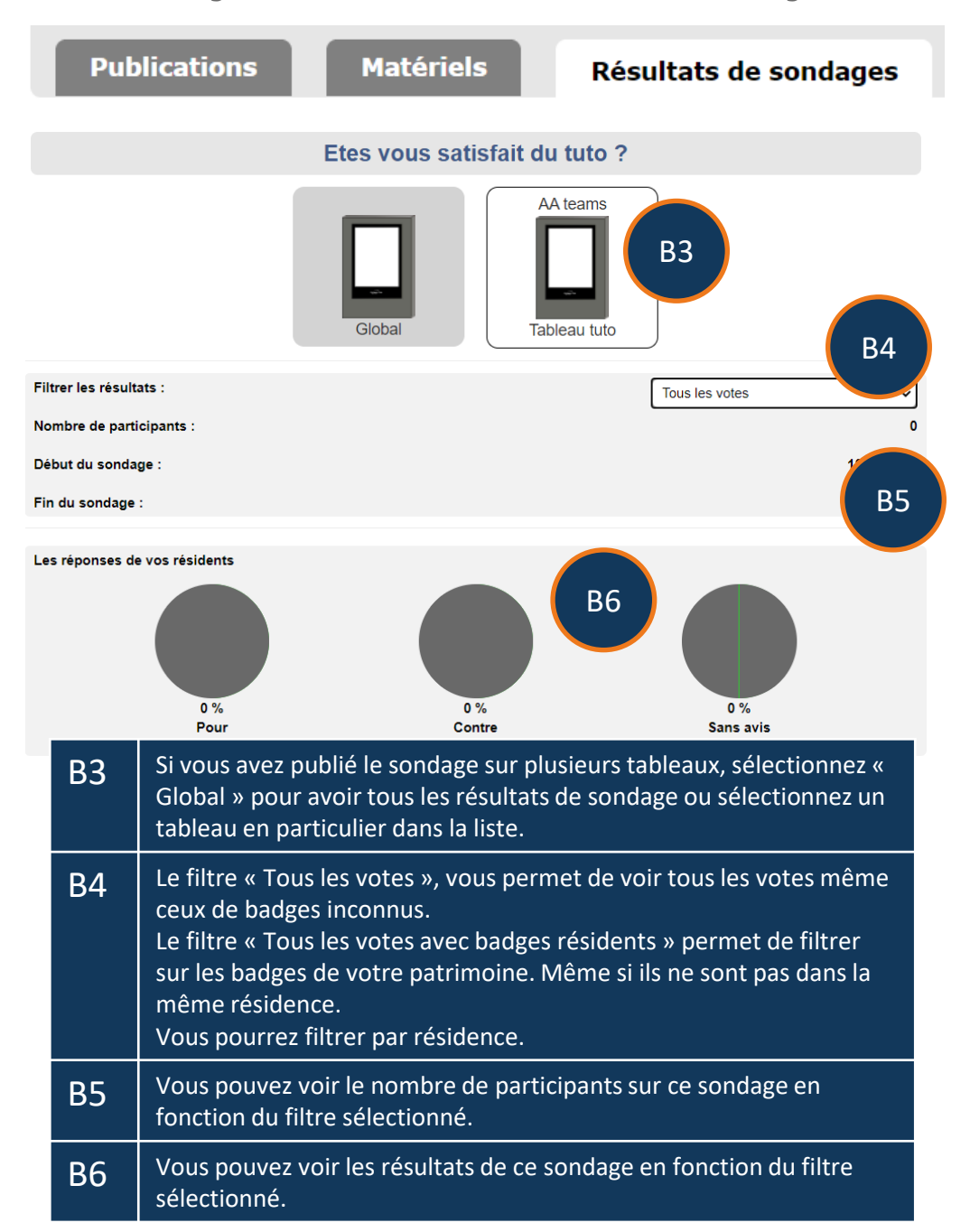